Handleiding

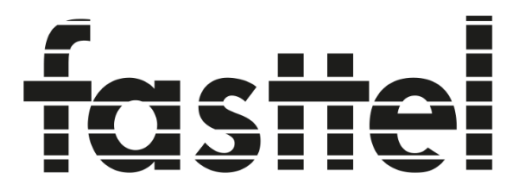

**Door Entry Systems** 

# FT600(K)SIP(VC)-L Doorphone Entry (+ keypad)

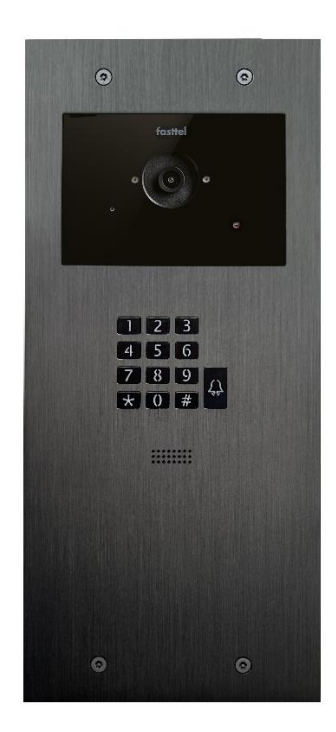

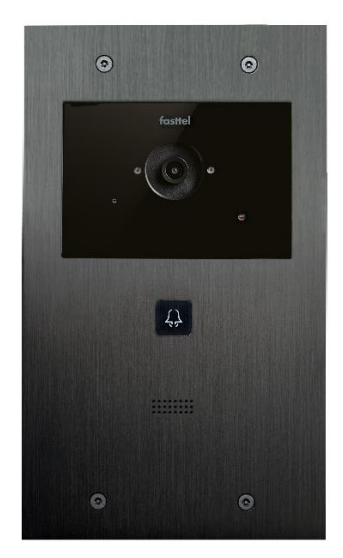

Dank voor het vertrouwen in onze producten!

#### Toegang tot webpagina:

-Model met 1 knop FT600SIP(VC)-L: duw 5 seconden op de oproep knop en u hoort het ipadres door de luidspreker

-Model met codeklavier FT600KSIP(VC)-L: vorm de code \*3258\* en u hoort het ipadres door de luidspreker.

Of zoek met het programma "Advanced Ip scanner" (<u>http://www.advanced-ip-scanner.com/nl/</u>) (of een vergelijkbare software) naar het toestel. Het mac adres begint steeds met 00:2469300XXX.

Log in met admin / admin.

# Gebruik steeds account 2 om connectie te maken met uw lokale sipserver. Account 1 wordt immers gebruikt door de Fasttel cloud wanneer u onze applicatie voor smartphone gebruikt.

Als u de verpakking opent treft u de volgende onderdelen aan :

- FT600(K)SIP(VC)-L Buitenpost (optioneel met keypad).
- Zakje met 4 x zwarte Torx vijzen + bit + waterdichte afsluiting voor de Lan aansluiting + connectoren
- Handleiding

Optioneel te bestellen: zie www.portacon.nl

- FT600BS Bureau standaard voor de monitor
- FT600W 7" monitor
- FT600PSW Poe adapter voor FT600W voor gebruik via WiFi
- FT600WB FT600W Monitor muursteun 30mm DIEP
- FT600LIC Smartphone licentie
- FT600HW Hulpstuk voor holle wand montage
- FT600AZL Aanmeldzuil klein/groot
- FTPOE2W omvormer 2-draads naar UTP cat 5

De FT600(K)SIP(VC)-L buitenpost is voorzien van een in- of opbouwmontage behuizing. Zorg er voor dat de behuizing waterpas gemonteerd gaat worden.

#### De installatie

#### 1 - de FT600(K)SIP(VC)-L Doorphone Entry buitenpost.

#### FT600SIP(VC)-L met 1 knop zonder codeklavier:

#### Hoogte: 264 mm – Breedte: 155 mm

#### Voor opbouw: bestel FT25BUS opbouwbak Voor inbouw: Uitsparing te voorzien in de muur: 245 x 135 x 62 (HxBxD). Bestel FT25BIS inbouwbak

#### FT600KSIP(VC)-L met 1 knop en codeklavier:

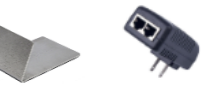

#### Hoogte: 348 mm - Breedte: 155 mm

#### Voor opbouw: bestel FT25BUL opbouwbak Voor inbouw: Uitsparing te voorzien in de muur: 332 x 135 x 62 (HxBxD). Bestel FT25BIL inbouwbak

- Monteer als eerste de behuizing op de juiste plaats op/in de muur. In verband met de aanwezige camera adviseren wij u om de buitenpost vanaf de grond gemeten naar de onderzijde van de Doorphone Entry **1.40 meter** aan te houden.
- Zorg dat de UTP kabel voor het netwerk aanwezig is en tevens een kabel (minimaal 2 aders harde kern) voor uw electrisch slot. Indien er geen UTP aanwezig is bestel dan de FTPOE2W die eender welke kabel kan omvormen naar UTP met PoE.
- Neem nu eerst de waterdichte afsluiting uit de verpakking en steek de UTP kabel en de kabel voor het slot door de opening in het midden.
- Sluit de kabel naar het deurslot aan op NO+COM van relays A

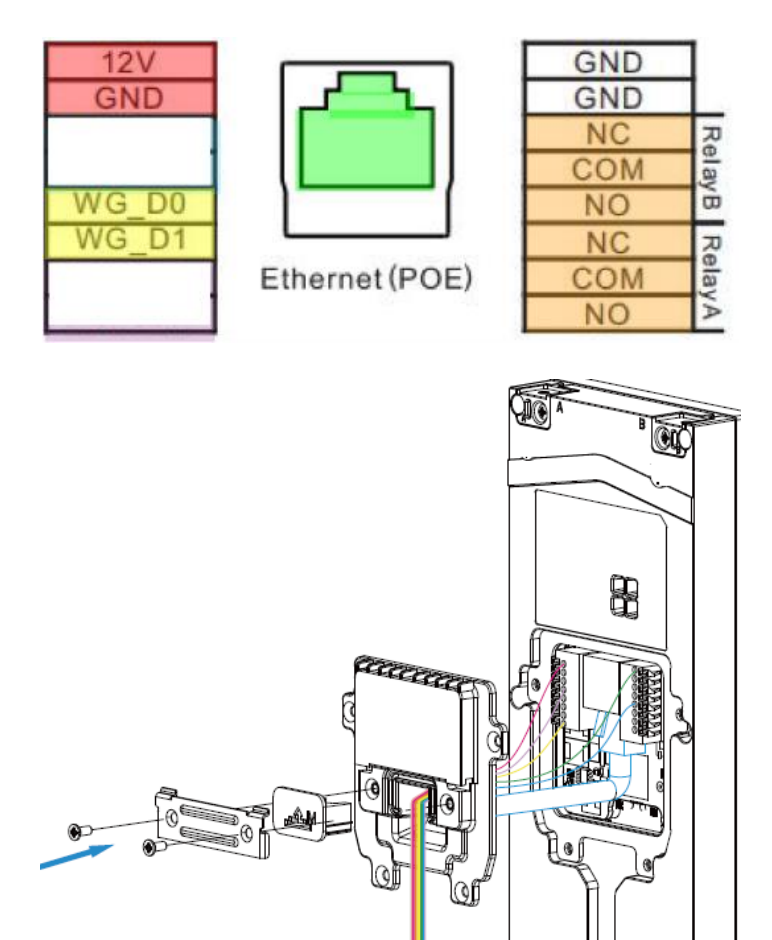

- Sluit de deksel en gebruik de juiste kabel rubber (S-M-L) om de Doorphone Entry waterdicht af te sluiten. Monteer het geheel af met de 6 bijgeleverde vijsjes.

Ċ

Ēr

 Plaats nu de buitenpost in de behuizing en monteer hem vast met de 4 bijgeleverde Torx vijzen

| 13:59         | al 🗢 💷                                           |
|---------------|--------------------------------------------------|
| ET Contractor | fasttel<br>ry Door Entry Systems<br>fasttelphone |
| 8 Email Add   | ress/Mobile Number                               |
| Password      | Strengt Password                                 |
| Login Via SMS | Login                                            |
|               |                                                  |

# 2 – Smartphone app' s (optioneel)

Te bestellen: **FT600LIC**: 1 losse licentie **FT600LIC4**: 3+1 gratis licenties Ga naar de winkel/shop van uw smartphone en download de

app: fasttelphone.

Na de download kan u de QR code scannen (zie links) en is uw smartphone toegevoegd aan uw installatie.

De administrator van het systeem neemt best de 1<sup>ste</sup> code daar deze meer rechten heeft: zo kan enkel deze in de app

bepalen in welke volgorde de apps worden opgebeld (ik-> oproep instellingen->oproep voorkeur-> sequence call)

Ga naar Account  $\rightarrow$  basic en vul de gegevens van uw lokale sipserver in in account 2. Account 1 niet wijzigen! Wanneer u geen app licenties gebruikt mag account 1 wel gebruikt worden. Al is het aangeraden steeds account 2 te gebruiken voor lokale sipserver want als u later toch onze app wenst te gebruiken zal account 1 automatisch overschreven worden.

| fastal             | Account-Basic       |                |                   |             |
|--------------------|---------------------|----------------|-------------------|-------------|
| Door Entry Systems | SIP Account         |                |                   |             |
| TTOOK              | Status              | Registered     | Account           | Account 2 🗸 |
| i) Status 🛛 🗸 🗸    |                     | _              |                   |             |
|                    | Account Enabled     |                | Display Label     | 58          |
| _ Intercom V       | Disalan Mana        |                | Desister News     |             |
|                    | Display Name        | 58             | Register Name     | 58          |
|                    | User Name           | 58             | Password          | *****       |
| Basic              |                     |                |                   |             |
| Advanced           | Preferred SIP Ser   | ver            |                   |             |
| 🚯 Network 🛛 🗸 🗸    | Server IP           | 192.168.20.103 | Port 45450 (1024~ | 65535)      |
|                    | Registration Period | 1800           | (30~65535s)       |             |

Als alles juist is staat er bovenaan "registered"

Vervolgens kiest u voor Intercom  $\rightarrow$  basic. Bij "group call number (local)" vult u eerst het nummer in dat de deurtelefoon moet oproepen op uw lokale Sipserver. In dit voorbeeld is dat 100 dus vult men in 100/2.

Dan copieert u alle nummers die staan onder "group call number (cloud)" naar boven. In dit voorbeeld zijn dit de 4 app licenties en 1 binnenpost. De toestellen die u niet copieert zullen ook niet gebeld worden.

| <u> </u>           | Intercom-Basic                                                                 |                         |                 |               |              |  |
|--------------------|--------------------------------------------------------------------------------|-------------------------|-----------------|---------------|--------------|--|
| Door Entry Systems | Manager Dial                                                                   |                         |                 |               |              |  |
| FT600              | Call Type                                                                      | Group Cal               | ll v Call Tim   | eout (Sec)    | 20 ~         |  |
| i Status 🗸 🗸       | (If the local group is not blank, then only the local numbers will be called ) |                         |                 |               |              |  |
| 🔲 Intercom 🛛 🔿     | (ii iiio iocui group is not o                                                  | iunit, uren onry ure io |                 | anou.)        |              |  |
| ÷                  |                                                                                |                         | Group Call Nu   | umber (Local) |              |  |
| Basic              | _                                                                              | 100/2                   | 1234567890/1    | 1234567891/1  | 1234567892/1 |  |
| User               |                                                                                | 1234567893/1            | 192.168.10.20/1 |               |              |  |
| Schedule           |                                                                                |                         |                 |               |              |  |
| LED Setting        |                                                                                |                         |                 |               |              |  |
| Relay              |                                                                                |                         |                 |               |              |  |
| Input              |                                                                                |                         | Group Call Nu   | umber (Cloud) |              |  |
| Wiegand            |                                                                                | 1234567890/1            | 1234567891/1    | 1234567892/1  | 1234567893/1 |  |
| Live Stream        |                                                                                | 192.168.10.20/1         |                 |               |              |  |
| RTSP               |                                                                                |                         |                 |               |              |  |
| ONIVIE             |                                                                                |                         |                 |               |              |  |

### <u>3 – codeklavier</u> (optioneel)

Uw Doorphone Entry beschikt over een **Keypad** welke te gebruiken is voor toegangscodes.

Surf naar het IP adres van uw Doorphone. Als u niet weet hoe dit moet toets dan de volgende combinatie in op de doorphone \*3258\* en de speaker zal u het juiste IP adres voorlezen.

Open de webbrowser van het IP adres en log in met admin / admin. Er is ook een user/user log in met minder rechten.

Kies in de linker kolom Intercom en vervolgens User.

| fasta              |             | User  |          |         |       |                            |           |                |      |
|--------------------|-------------|-------|----------|---------|-------|----------------------------|-----------|----------------|------|
| Door Entry Systems | <b>&gt;</b> | User  |          |         |       |                            |           |                | _    |
|                    |             | Name  | /User ID |         | All   | <ul> <li>Search</li> </ul> | Reset     | Add            |      |
| 1 Status           | ~           | Index | Source   | User ID | Name  | Private PIN                | Web Relay | Schedule-Relay | Edit |
| Intercom           | ^           | 1     | Local    | 2       | test2 | 7890                       | 0         | 1001-2;        |      |
|                    | _           | 2     | Local    | 1       | test1 | 123456                     | 0         | 1001-1;        |      |
| Basic              |             | 3     |          |         |       |                            |           |                |      |
| User               |             | 4     |          |         |       |                            |           |                |      |
| Schedule           |             | 5     |          |         |       |                            |           |                |      |

U ziet dat er reeds 2 codes zijn voorgeprogrammeerd. **Wijzig deze of verwijder ze.** Nieuwe codes maakt u aan door rechts op "add" te klikken.

| factol _           | User           |                           |                   |
|--------------------|----------------|---------------------------|-------------------|
| Door Entry Systems | User Basic     |                           |                   |
| FT600K             | User ID        | 3                         |                   |
| i Status ~         | Name           |                           |                   |
| Intercom ^         | Private PIN    |                           |                   |
| Basic              | Code           |                           |                   |
| User               | Access Setting |                           |                   |
| Schedule           | Relay          | 🗹 RelayA 🗌 RelayB         |                   |
| PIN Setting        | Web Relay      | 0                         | ~                 |
| LED Setting        |                | All Schedules             | Enabled Schedules |
| Relay              |                | 1001:Always<br>1002:Never | 1001:Always       |
| Input              |                | >>                        |                   |
| Wiegand            |                | <                         |                   |
| Live Stream        |                |                           | v                 |
| RTSP               |                | Submit                    | Back to list      |

User Id wordt automatisch verhoogd maar kan u zelf aanpassen.

Geef vervolgens een logische naam (bv kinderen of tuinman)

Vervolgens vult u de code in en kies de relais die geactiveerd dient te worden.

U dient een tijdschema te koppelen aan een code. Standaard wordt "always" gekozen. Deze code zal dus altijd toegang verschaffen.

Nieuwe tijdschema's kunnen aangemaakt worden onder Intercom $\rightarrow$  schedule

Aan de buitenpost zelf geeft u dan in code# om de poort te openen.

De gesproken boodschappen kunnen van taal gewisseld worden door de taal van de webpagina te wijzigen: Phone $\rightarrow$  time/language

# <u>3 – Video streams:</u>

Deze video streams zijn beschikbaar voor integratie in derde applicaties:

| RTSP:   | rtsp://admin:password@ <ipadres>/live/ch00_0</ipadres> |
|---------|--------------------------------------------------------|
| MJPEG:  | http:// <ipadres>:8080/video.cgi</ipadres>             |
| Image : | http:// <ipadres>:8080/picture.jpg</ipadres>           |
| ONVIF   |                                                        |

Technische vragen? Mail naar <u>support@portacon.nl</u> of bel met onze technische supportafdeling 0548-725940

Hou het serienummer van uw buitenpost bij de hand. U kunt dat vinden achter op de buitenpost en het begint steeds met FT600.